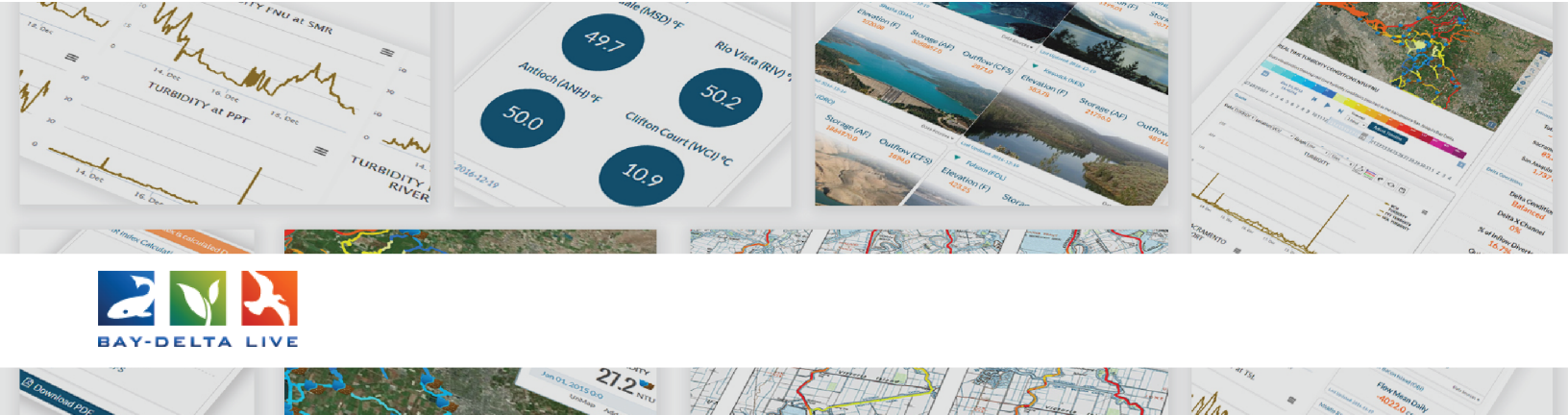

## How to Georeference and Map Assets on Bay-Delta Live

Welcome to the How to Geolocate and Map Assets on Bay-Delta Live tutorial.

First, be sure to log in by clicking on the Login link at the top of the homepage.

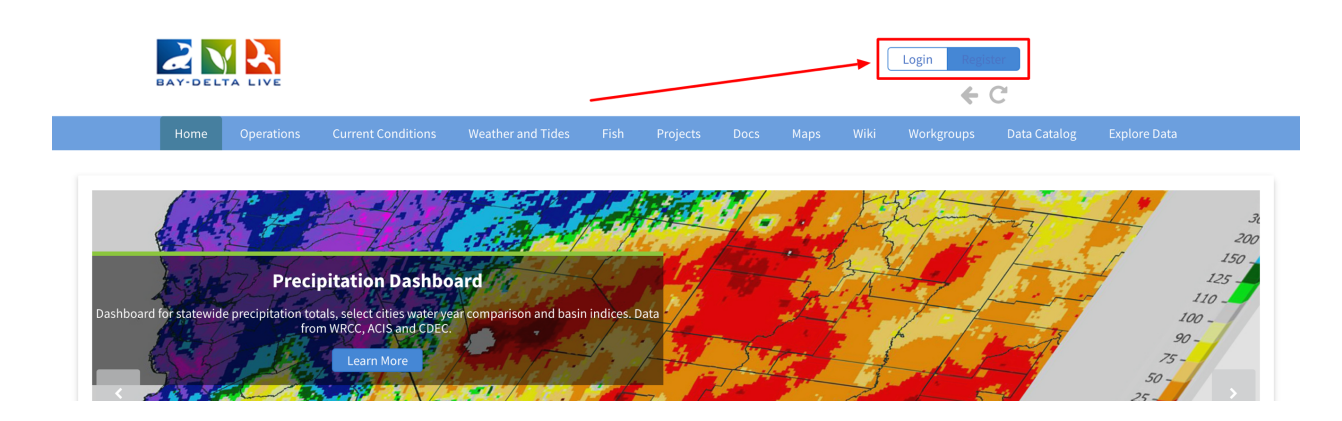

For this tutorial, we will geolocate one document and one project page.

## GEOLOCATE AND MAP A DOCUMENT

To access the document library, click on the "Docs" link on the homepage.

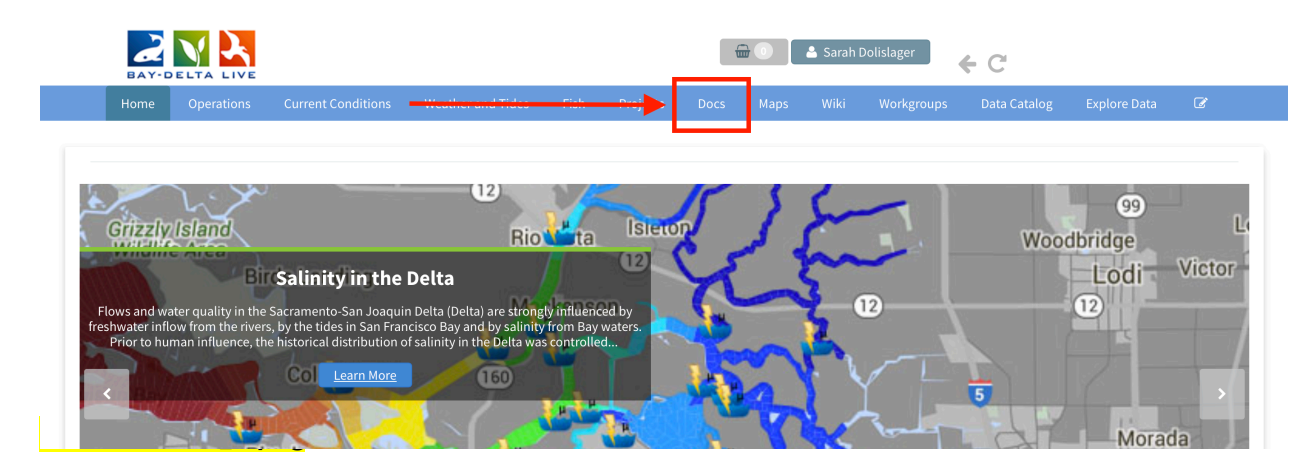

Find the document or photo you would like to georeference and hover over the Tools button until a drop-down menu appears. Choose, "edit."

|                   | What's I | New Create Do                                                                                                    | wnload Request         | <u>Search</u> | Upload Files   | Co         | mpilations  |            |           |  |
|-------------------|----------|----------------------------------------------------------------------------------------------------|------------------------|---------------|----------------|------------|-------------|------------|-----------|--|
| SEARCH            |          | RESUL                                                                                                    | TS                     |               |                |            |             |            |           |  |
|                   |          |                                                                                                    |                        |               |                |            |             | <b>.</b> . |           |  |
| SEARCH AND FILTER |          | ? Sort:                                                                                                    | Modi 🗘 Show: 24        | \$            | Grid 📒         | Thumbna    | il 🛛 🔳 List | Map Resul  | ts 🔽      |  |
|                   |          |                                                                                                    |                        |               | My Docs        | 1          | Public Doo  | s          |           |  |
| Data Source       |          |                                                                                                    |                        |               |                |            |             |            |           |  |
| all               | \$       | Ima                                                                                                    | je                     |               |                |            |             |            |           |  |
| Search            |          |                                                                                                    |                        |               |                |            |             |            |           |  |
| Wallace weir      |          |                                                                                                    |                        |               |                |            |             |            |           |  |
|                   |          | of a state of the state of the | and integrands.        |               |                |            |             |            |           |  |
| Regions           |          | Walla                                                                                                    | ce Weir Preparing fo   | Concrete P    | umping         |            |             | View       |           |  |
| all               | 4        | Autho                                                                                                    | : Kieldsen Sinnock Neu | deck Civil En | zineers and La | and Survey | ors         | Share      | _         |  |
| Privacy Settings  |          | Public                                                                                                    | ation Date: 2016-09-23 | Modified      | Feb 05, 2019   | 10:43 AM   |             | Map It     | _         |  |
| Public            | 4        |                                                                                                    |                        |               | ,              | 20110744   |             | Edit       |           |  |
|                   |          | O                                                                                                    |                        |               |                |            |             | Duplicate  | _         |  |
| Map Results       | Clear    | Ima                                                                                                    | te                     |               |                |            |             | Download   | d i       |  |
| Search            | Rese     | t                                                                                                    | -<br>                  |               |                |            |             | Manage R   | equests   |  |
|                   |          | The second                                                                                                    |                        |               |                |            |             | Add to Ba  | sket      |  |
|                   |          |                                                                                                    | Service .              |               |                |            |             | Empty Ba   | sket Here |  |
| MAP               |          | Walla                                                                                                    | e Weir Installing Ne   | w Pipe Culv   | erts 2         |            |             | Permalin   | <         |  |
| National Middle   | as Cal   | Author                                                                                                    | · Kieldsen Sinnock Nei | deck Civil En | tineers and L  | and Survey | IOTS        | URL        |           |  |
| A CRAIN           |          |                                                                                                    | . Igetasen Simiock Net | Geek CIVITEI  | Sincers and Li | und Survey | 013         | Delete     |           |  |

The metadata editor form pops up. This is where you can enter or edit the metadata of the image.

For this example, we're going to georeference an image from the Wallace Weir Improvement Project.

| What's new                                                                                                    | EDITING WALLACE WEIR PREPARING FOR CONCRETE PUMPING  | ations            |
|----------------------------------------------------------------------------------------------------|------------------------------------------------------|-------------------|
| SEARCH                                                                                                    | Save Changes Cancel                                  |                   |
| SEARCH AND FILTER                                                                                                    | Main Layout Map It! Publish? Organize Video/Embed    | Elist Map Results |
| Data Source                                                                                                    | Wallace Weir Preparing for Concrete Pumping          | Public Docs       |
| all 💠                                                                                                    | Cantion/Short Description                            |                   |
| Search                                                                                                    |                                                      |                   |
| Wallace weir                                                                                                    |                                                      |                   |
| Media                                                                                                    | Description                                          |                   |
| all 🗘                                                                                                    | This image is designed to accompany the Wallace Weir | Tools             |
| Regions                                                                                                    | Improvement Project page.                            | _                 |
| all 🗘                                                                                                    |                                                      | 121               |
| Privacy Settings                                                                                                    |                                                      |                   |
| Public                                                                                                    |                                                      |                   |
|                                                                                                    | Web Link (Opens a new window)                        |                   |
| Map Results Clear                                                                                                    |                                                      |                   |
| Search                                                                                                    |                                                      |                   |
|                                                                                                    | Meta Data URL                                        |                   |
| MAD                                                                                                    |                                                      | Tools             |
|                                                                                                    | DOI                                                  |                   |
| Lucia -                                                                                                    |                                                      | ata .             |
| Const The Const Const Co |                                                      |                   |
| Talans Index Office Index Are an and                                                                                                    | Contact Email Address                                |                   |
| COLUME RATION Property Press Base Day Concerning of the                                                                                                    |                                                      |                   |
| Attache SACRAMENTO VALLEY Weather Same                                                                                                    | // · · · · · · · · · · · · · · · · · ·               |                   |
|                                                                                                    | Save Changes                                         |                   |

Click on the "Map It!" tab.

| What's New                       | C EDITING WALLACE WEIR PREPARING FOR CONCRETE PUMPING | lations            |
|----------------------------------|-------------------------------------------------------|--------------------|
| SEARCH                           | Save Changes Cancel                                   |                    |
| SEARCH AND FILTER                | Title                                                 | E List Map Results |
| Data Source                      | Wallace Weir Preparing for Concrete Pumping           | Public Docs        |
| all 💠                            | Caption/Short Description                             |                    |
| Search<br>Wallace weir           |                                                       |                    |
| Media                            | " Description                                         |                    |
| all \$                           | This image is designed to accompany the Wallace Weir  | Tools              |
| Regions                          | Improvement Project page.                             |                    |
| Privacy Settings                 |                                                       | ala.               |
| Public                           |                                                       |                    |
|                                  | Web Link (Opens a new window)                         |                    |
| Map Results 🗌 Clear              |                                                       |                    |
| Search Reset                     |                                                       |                    |
|                                  | Meta Data URL                                         |                    |
| MAD                              |                                                       | Tools              |
| ITIAC<br>New 10                  | DOI                                                   |                    |
| Laroa_                           |                                                       | <u>181</u>         |
| Color                            | Contact Envell & damage                               |                    |
| Annue Bank Ar                    |                                                       |                    |
|                                  |                                                       |                    |
| Atuale SACRANENTO VALLEY WEALING |                                                       |                    |

You can enter the latitude and longitude coordinates of the location associated with the image. For instance, this image belongs to the Wallace Weir Improvement Project, so we will enter the coordinates of Wallace Weir.

| W                                                                                                    | hat's New (              | EDITING WALLACE WEIR PREPARING FOR CONCRETE CONCRETE                                                            |
|----------------------------------------------------------------------------------------------------|--------------------------|----------------------------------------------------------------------------------------------------|
| SEARCH                                                                                                    |                          | Save Changes Cancel                                                                                             |
| SEARCH AND FILTER                                                                                                    | ?                        | Main Layout Map It! Publish? Organize Video/Embed                                                               |
| Data Source                                                                                                    |                          | Open Map Click on the map to assign coordinates. Public Docs                                                    |
|                                                                                                    |                          | Latitude                                                                                                    |
| all                                                                                                    | <b>-</b>                 | 4681932 2315078                                                                                                 |
| Search                                                                                                    | L                        |                                                                                                    |
| Wallace weir                                                                                                    | L                        | longitude                                                                                                    |
| Media                                                                                                    |                          | -13543612.620096                                                                                                |
| all                                                                                                    | \$                       | Tools                                                                                                    |
| Regions                                                                                                    |                          | Save Changes Cancel                                                                                             |
| all                                                                                                    | \$                       | eyors                                                                                                    |
| Privacy Settings                                                                                                    | F                        | Publication Date: 2016-09-23 Modified: Feb 05, 2019 10:43 AM                                                    |
| Public                                                                                                    | \$                       | The second second second second second second second second second second second second second second second se |
|                                                                                                    |                          | 0                                                                                                    |
| Map Results 🛛 Clear                                                                                                    |                          | Image                                                                                                    |
| Search                                                                                                    | Reset                    |                                                                                                    |
|                                                                                                    |                          |                                                                                                    |
|                                                                                                    |                          |                                                                                                    |
| MAR                                                                                                    |                          | View Wallace Weir Installing New Pipe Culverts 2 details.                                                       |
| MAF                                                                                                    | V                        | Vallace Weir Installing New Pipe Culverts 2                                                                     |
| Here and the second second sec | A                        | uthor: Kjeldsen Sinnock Neudeck Civil Engineers and Land Surveyors                                              |
| and The second                                                                                                    | P                        | Publication Date: 2016-09-23 Modified: Dec 10, 2018 09:34 PM                                                    |
| Maure Cartinos Hall                                                                                                    |                          |                                                                                                    |
| COLUMN RAIN                                                                                                    | an grant and and and and |                                                                                                    |
|                                                                                                    |                          | mage                                                                                                    |
| Attake SACRAMENTO VALLEY Wheating                                                                                                    | Mary Caller              |                                                                                                    |
|                                                                                                    | TY AND AND AND           |                                                                                                    |

If you don't have the specific coordinates, click "Open Map" to use the map function to select the location.

|                   | What's New | C EDITING WALLACE WEIR PREPARING FOR CONCRETE PUMPING | empilations            |
|-------------------|------------|-------------------------------------------------------|------------------------|
| SEARCH            |            | Save Changes Cancel                                   | 2                      |
| SEARCH AND FILTER | ?          | Main Lavout Map It! Publish? Organize Video/Embo      | hail EList Map Results |
| Data Source       |            | Open Map Click on the map to assign coordinates.      | Public Docs            |
| all               | \$         | Latitude                                              |                        |
| Search            |            | 4681932.2315078                                       |                        |
| Wallace weir      |            | Longitude                                             |                        |
| Media             |            | -13543612 620096                                      |                        |
| all               | \$         | 155 15612.62.6650                                     | Tools                  |
| Regions           |            | Save Changes Cancel                                   | el                     |
| all               | \$         |                                                       | eyors                  |
| Privacy Settings  |            |                                                       |                        |

Once you select a location on the map, the latitude and longitude coordinates will show in the form.

| What's New (                                                                                                    | EDITING WALLACE WEIR PREPARING FOR CONCRETE PUMPING                                                                                                    | ompilations                             |
|----------------------------------------------------------------------------------------------------|----------------------------------------------------------------------------------------------------|-----------------------------------------|
| the second second | Save Changes Cancel                                                                                                    | -121.66, 3                              |
|                                                                                                    | Main         Layout         Map It!         Publish?         Organize         Video/Embed           Open Map         Click on the map to assign coordinates. | hiter                                   |
|                                                                                                    | Latitude<br>4681932.2315078                                                                                                    |                                         |
| and the second second se                                                                                                    | Longitude                                                                                                    | AMERICAN BASIN                          |
| 22 - Sam Secondary                                                                                                    | -13543612.620096                                                                                                    |                                         |
|                                                                                                    |                                                                                                    |                                         |
|                                                                                                    | HUNGRY HOLLOW Ydo                                                                                                    |                                         |
|                                                                                                    | CARCING CARCING                                                                                                    | AMERICAN BADIN                          |
| Long Sector                                                                                                    | Egate Without Words                                                                                                    | And And And And And And And And And And |

Click "save changes."

| What's New (                                                                                                    | EDITING WALLACE WEIR PREPARING FOR CONCRETE PUMPING                                                                                                    | ompilations    |
|----------------------------------------------------------------------------------------------------|----------------------------------------------------------------------------------------------------|----------------|
| in the second second                                                                                                    | Save Changes Cancel                                                                                                    |                |
|                                                                                                    | Main         Layout         Map It!         Publish?         Organize         Video/Embed           Open Map         Click on the map to assign coordinates. |                |
|                                                                                                    | Latitude<br>4681932.2315078                                                                                                    |                |
|                                                                                                    | Longitude<br>-13543612.620096                                                                                                    | AMERICAN BASIN |
| en and an and a second and a second and as | Save Changes Cancel                                                                                                    |                |

As long as the document or image is public, it will show up on the map so people can search using geolocation.

## GEOLOCATE AND MAP A PROJECT PAGE

To access the project page library, click on the "Projects" link in the top bar.

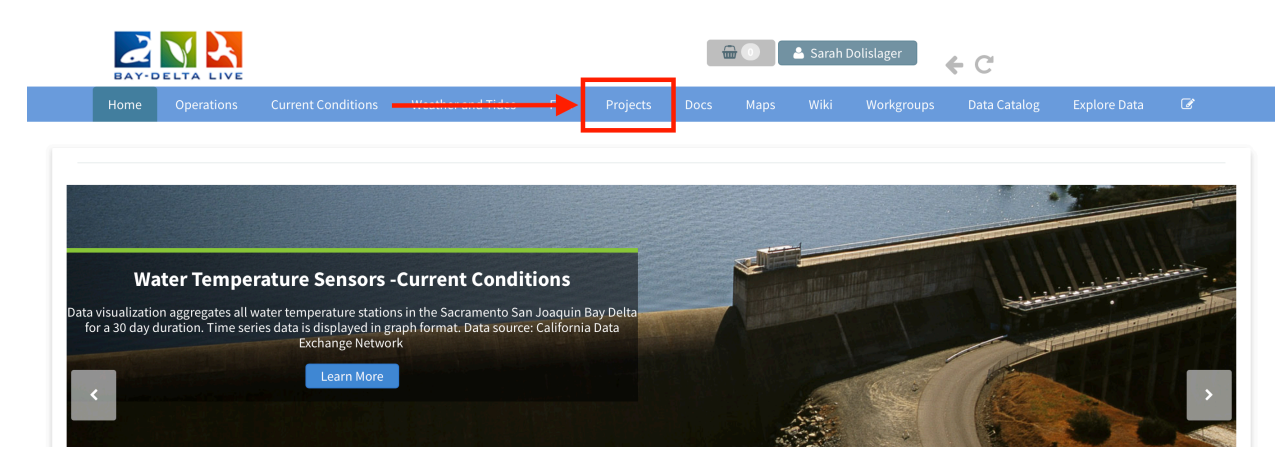

Then click on "Search" in the sub-navigation.

| BAY-D |                                                               |                                                                                                    |                   |            |                                        |                                                                  | Å Sarah 🛛                                               | Dolislager                                                 | € C                             |       |
|-------|---------------------------------------------------------------|----------------------------------------------------------------------------------------------------|-------------------|------------|----------------------------------------|------------------------------------------------------------------|---------------------------------------------------------|------------------------------------------------------------|---------------------------------|-------|
|       |                                                               |                                                                                                    |                   | Fish P     | rojects Docs                           | Maps                                                             |                                                         |                                                            |                                 |       |
|       |                                                               | _                                                                                                    | <u>Mbatia Non</u> | Addin      | Search                                 | EcoResto                                                         | re                                                      |                                                            |                                 |       |
|       |                                                               |                                                                                                    |                   |            |                                        |                                                                  |                                                         |                                                            |                                 |       |
| PROJ  | ECTS                                                          |                                                                                                    |                   |            |                                        |                                                                  |                                                         |                                                            |                                 |       |
| a to  |                                                               | vicante                                                                                                    |                   | at good to | and Destations                         |                                                                  |                                                         |                                                            |                                 |       |
|       | Napa Selare                                                   | 2019                                                                                                    |                   |            |                                        | The Nigiri Pr                                                    | oject: Saln                                             | non Habitat on R                                           | Rice Fields                     |       |
|       | Hapa Belare Taa                                               | Son<br>Intel Are<br>field tax                                                                                                    | A Lanon Marine    |            |                                        | The Nigiri Pro<br>Managed Age                                    | oject: Saln<br>ricultural F                             | non Habitat on R<br>Floodplain Habit                       | Rice Fields                     | <br>- |
|       | Hgs plane /                                                   | por the second second s |                   |            | Videy<br>Videy<br>National<br>National | The Nigiri Pro<br>Managed Age<br>Yolo Basin Fo                   | oject: Saln<br>ricultural F<br>oundation                | non Habitat on R<br>Floodplain Habit                       | tice Fields<br>at Investigation | _     |
|       | Teo State<br>Ta<br>a<br>comp<br>b<br>boots<br>boots<br>bboots |                                                                                                    |                   |            |                                        | The Nigiri Pro-<br>Managed Age<br>Yolo Basin Fo<br>Prospect Isla | oject: Saln<br>ricultural F<br>oundation<br>and Tidal F | non Habitat on R<br>Floodplain Habit<br>Habitat Restoratio | at Investigation                |       |

Once you find the project page you would like to georeference, hover over the Tools menu and choose, "Edit."

|                                                                                                    | My Docs Public Docs                                                                                         |                                              |          |                                    |
|----------------------------------------------------------------------------------------------------|----------------------------------------------------------------------------------------------------|----------------------------------------------|----------|------------------------------------|
|                                                                                                    |                                                                                                    |                                              |          | Data Source                        |
|                                                                                                    |                                                                                                    |                                              | \$       | all                                |
|                                                                                                    |                                                                                                    |                                              |          | Search                             |
| Project                                                                                                    | Project                                                                                                    | Project                                      |          | Wallace weir                       |
| 10013                                                                                                    | 10013                                                                                                    | 10013                                        |          | Туре                               |
|                                                                                                    | View                                                                                                    |                                              | \$       | all                                |
| and a second second second second second second second second second second second second second second second                                                                                                    | Share                                                                                                    |                                              |          | Sub Type                           |
| and the second second se | Map It                                                                                                    |                                              | \$       | all                                |
| ypass Fish Passage                                                                                                    | Wallace Weir Improve Edit                                                                                   | North Delta Food Web Action                  |          | Regions                            |
| ate                                                                                                    | Duplicate                                                                                                   | [P]                                          | \$       | all                                |
| Basket 19, 2018 11:49 AM                                                                                                    | Reclamation District 1 Add to Basket                                                                        | Aug 27, 2019 01:04 PM                        |          | Privacy Settings                   |
| Basket Here assage Improvement                                                                                                    | [P] Empty Basket Here                                                                                       | View Project                                 | \$       | Private                            |
| link                                                                                                    | Feb 08, 2019 10:01 Al Permalink                                                                             |                                              |          | 0                                  |
| ate Froject<br>Basket 19, 2018 1<br>Basket Here assage Imp<br>link View Pro                                                                                                    | Reclamation District     Duplicate       [P]     Empty Basket Here       Feb 08, 2019 10:01 A     Permalink | ردی<br>Aug 27, 2019 01:04 PM<br>View Project | ¢]<br>\$ | all<br>Privacy Settings<br>Private |

The metadata editor form pops up. This is where you can enter or edit the metadata for the project page.

|                                     | EDITING WALLACE WEIR IMPROVEMENT PROJECT                                                                                                    |                          |
|-------------------------------------|----------------------------------------------------------------------------------------------------|--------------------------|
|                                     | Save Changes Cancel                                                                                                    |                          |
| SEARCH AND FILTER ?                 | s Main Layout Map It! Publish? Organize Video/Embed Project Info                                                                              | Map Results 皮            |
| Data Source                         | Wallace Weir Improvement Project                                                                                                    |                          |
| all 🔶                               |                                                                                                    |                          |
| Search                              | Caption/Short Description                                                                                                    |                          |
| Wallace weir                        |                                                                                                    | Project                  |
| Туре                                |                                                                                                    | 10015                    |
| all \$                              | Description                                                                                                    |                          |
| Sub Type                            | The project would also include a fish rescue facility that would return                                                                       |                          |
| all                                 | fish back to the Sacramento River. Wallace Weir has been treated as a                                                                         |                          |
| Regions                             | common element to the larger habitat restoration and fish passage<br>projects included in the 2009 NMFS Biological Opinion. This project will | Yolo Bypass Fish Passage |
| all \$                              | serve primarily as a fish passage improvement action that will prevent                                                                        | Projects                 |
| Privacy Settings                    | upstream migration of straying adult salmonids and sturgeon into the                                                                          | Jun 19, 2018 11:49 AM    |
| Private                             | Web Link (Opens a new window)                                                                                                    | Fish Passage Improvement |
|                                     |                                                                                                    | View Project             |
| Map Results     Clear  Search Reset | Meta Data URL                                                                                                    | ₽                        |
|                                     | DOI                                                                                                    |                          |
|                                     | Contact Email Address                                                                                                    |                          |
| Course action                       | Reclamation District 108: Lewis Bair, LBair@rd108.org; (530) 437-2212<br>ext. 1                                                               |                          |
| ADMADIN SACKAMENTO VALLEY Whisting  | Save Changes Cancel                                                                                                    |                          |

Click on the "Map It!" tab.

|                                            | What | EDITING WALLACE WEIR IMPROVEMENT PROJECT                           | ж                | ٤       |                                                                                                    |
|--------------------------------------------|------|--------------------------------------------------------------------|------------------|---------|----------------------------------------------------------------------------------------------------|
| SEARCH AND FILTER                          | RE   | Save Changes                                                       | Cancel           |         |                                                                                                    |
|                                            | 50   | higin cond Map It! Publish?   Organize   Video/Em                  | bed Project Info | N       | lap Results 💋                                                                                                    |
| Data Source                                |      | Wallace Weir Improvement Project                                   |                  | s       |                                                                                                    |
| all                                        | -    | radace freir improvement frojece                                   |                  |         |                                                                                                    |
| Search                                     |      | Caption/Short Description                                          |                  |         |                                                                                                    |
| Wallace weir                               |      |                                                                    |                  | ) п. г. |                                                                                                    |
| Туре                                       |      |                                                                    |                  | 8       | Tools                                                                                                    |
| all 🔶                                      |      | Description                                                        |                  |         |                                                                                                    |
| Sub Type                                   |      | The project would also include a fish rescue facility that         | would return     |         |                                                                                                    |
| all 🔶                                      |      | fish back to the Sacramento River. Wallace Weir has bee            | n treated as a   |         | and the second second se |
| Regions                                    |      | projects included in the 2009 NMFS Biological Opinion.             | his project will |         | Yolo Bypass Fish Passage                                                                                                    |
| all 🔶                                      |      | serve primarily as a fish passage improvement action th            | at will prevent  |         | Projects                                                                                                    |
| Privacy Settings                           |      | upstream migration of straying adult salmonids and stu             | geon into the    | 5       | Jun 19, 2018 11:49 AM                                                                                                    |
| Private 🔶                                  |      | Web Link (Opens a new window)                                      |                  |         | Fish Passage Improvement                                                                                                    |
| Map Results     Clear     Search     Reset |      | Meta Data URL                                                      |                  |         | View Project                                                                                                    |
|                                            |      | DOI                                                                |                  |         |                                                                                                    |
|                                            |      | Contact Email Address                                              |                  |         |                                                                                                    |
| COLUMA BARIN June                          |      | Reclamation District 108: Lewis Bair, LBair@rd108.org; (<br>ext. 1 | 530) 437-2212    | :       |                                                                                                    |
| Adox38 RACKAGENTO VALUET                   |      | Save Changes                                                       | Cancel           |         |                                                                                                    |

You can enter the latitude and longitude coordinates of the location of the research or restoration project. For instance, enter the coordinates for Wallace Weir for the Wallace Weir Improvement Project.

|                   |    | What          | EDITING WALLACE WEIR IMPROVEMENT I | PROJECT X                       |               |
|-------------------|----|---------------|------------------------------------|---------------------------------|---------------|
|                   |    | RE            | Save Changes                       | Cancel                          |               |
| SEARCH AND FILTER | ?  | Se            | Main Layout Map It! Publish? Org   | ganize Video/Embed Project Info | Map Results 🕑 |
| Data Source       |    | 1.1           | Open Map Click on the map to ass   | ign coordinates.                |               |
| all               | \$ | _             | Latitude                           |                                 |               |
| Search            |    | - <b>&gt;</b> | 4681932.2315078                    |                                 |               |
| Wallace weir      |    |               | Longitude                          |                                 | Project       |
| Туре              |    |               | -13543612 620096                   |                                 | Tools         |
| all               | \$ | - L           |                                    |                                 |               |
| Sub Type          |    |               | Save Changes                       | Cancel                          |               |
| all               | \$ |               |                                    |                                 |               |

If you don't have the specific coordinates, click "Open Map" to use the map function to select the location.

|                   |    | What | DITING WALLACE WEIR IMPROVEMENT PROJECT        | ×                   |                                                                                                    |
|-------------------|----|------|------------------------------------------------|---------------------|----------------------------------------------------------------------------------------------------|
|                   |    | RE   | Save Changes                                   | Cancel              |                                                                                                    |
| SEARCH AND FILTER | ?  | Sc   | Main Lavout Map It! Publish? Organize Video    | 'Embed Project Info | Map Results 👩                                                                                                    |
| Data Source       |    | ►L   | Open Map Click on the map to assign coordinate | es.                 |                                                                                                    |
| all               | ٨  | Li   | atitude                                        |                     |                                                                                                    |
| Search            |    |      | 4681932.2315078                                |                     |                                                                                                    |
| Wallace weir      |    | Lo   | ongitude                                       |                     | Project                                                                                                    |
| Туре              |    |      | -13543612 620096                               |                     | 10015                                                                                                    |
| all               | \$ |      | 100100121020000                                |                     |                                                                                                    |
| Sub Type          |    |      | Save Changes                                   | Cancel              |                                                                                                    |
| all               | \$ |      |                                                |                     | and the second second se |

Once you select a location on the map, the latitude and longitude coordinates will show in the form.

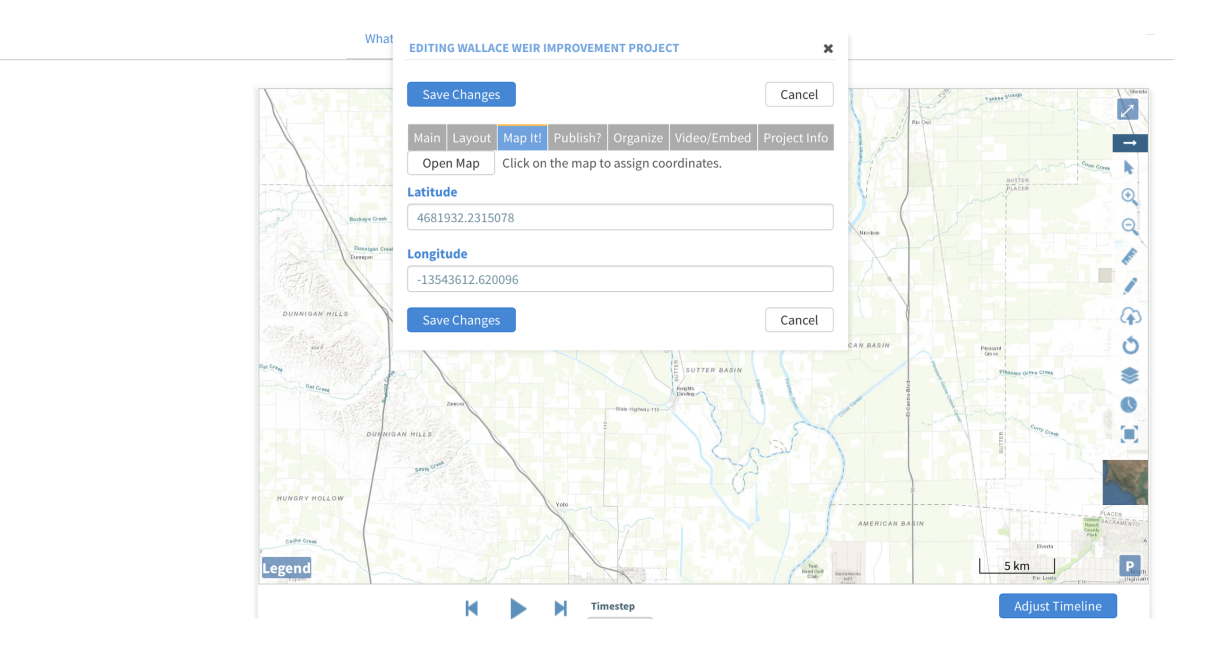

Click "save changes."

| What EDITING WALLACE WEIR IMPROVEMENT PROJECT X                |                    |
|----------------------------------------------------------------|--------------------|
| Save Changes Cancel                                            | -121.48, 3         |
| Main Layout Map Itt Publish? Organize Video/Embed Project Info |                    |
| Open Map Click on the map to assign coordinates.               | SUITER<br>PLACER   |
| Balance Com. 4681932.2315078                                   | Q                  |
| New Constitute<br>-13543612.620096                             |                    |
| Save Changes Cancel                                            |                    |
|                                                                | SWIT               |
|                                                                | Phase of the Creat |
|                                                                |                    |

As long as the project page is public, it will show up on the project library map so people can search using geolocation.

This concludes the How to Georeference and Map Assets on Bay-Delta Live tutorial.